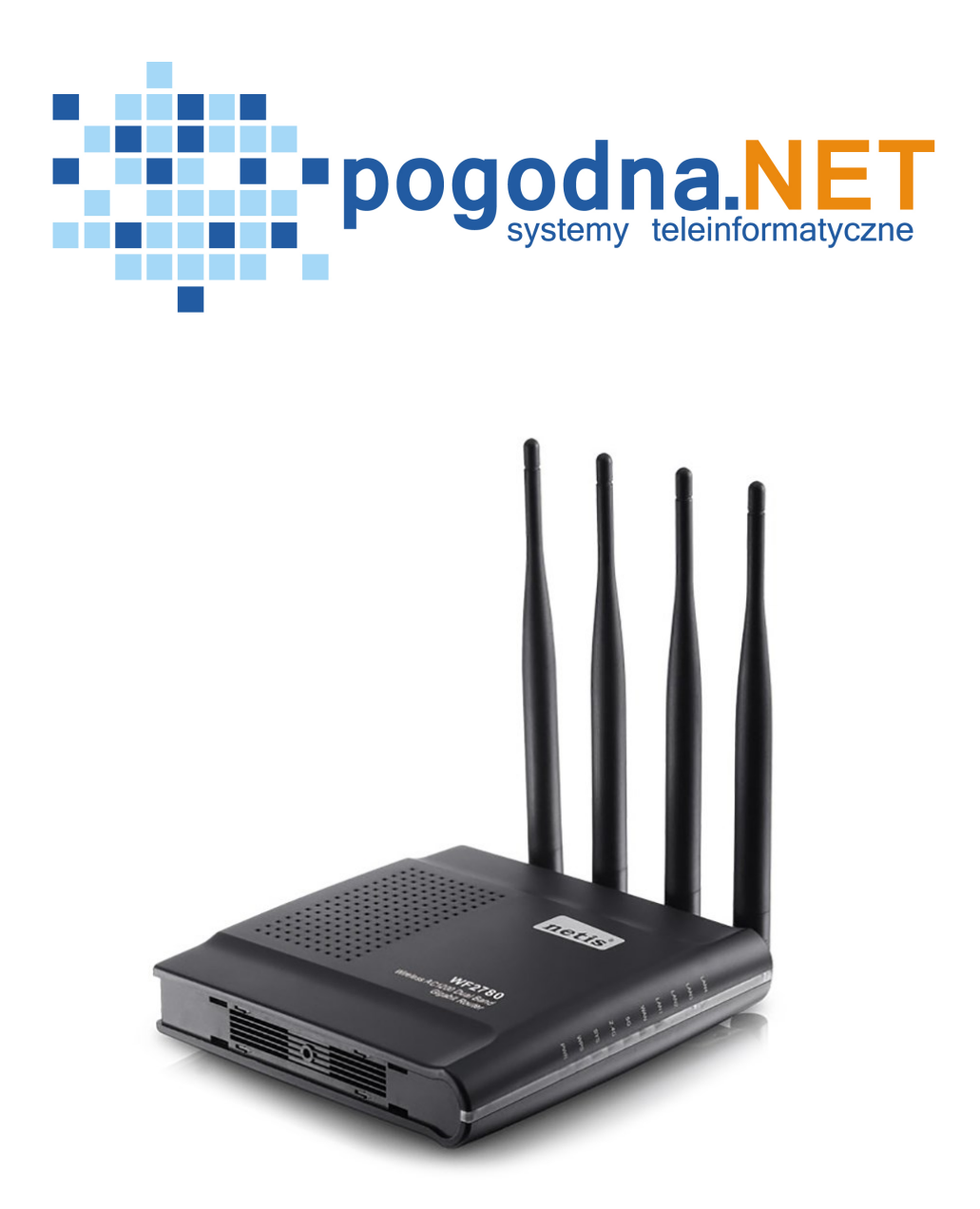

# Instrukcja konfiguracji

Instrukcja konfiguracji ustawień routera Netis WF2780 dla użytkownika sieci **POGODNA.NET** 

Łabiszyn, 2018

Niniejszy dokument przedstawia proces konfiguracji routera Netis pracującego w instalacji zbiorczej (instalacja typowa dla bloków, kamienic, w której indywidualny klient **NIE MA** własnej anteny). Do wykonania poniższej konfiguracji jest niezbędna umowa z POGODNA.NET zawierająca login i hasło PPPoE (zwana dalej Umową) oraz Parametry konfiguracyjne AccessPointa dołączone do faktury za zakup routera (zwane dalej Parametrami konfiguracji routera).

WAŻNE! Konfiguracji urządzenia dokonujesz na własną odpowiedzialność! Ingerencja w ustawienia routera spowoduje wykasowanie dotychczasowych ustawień urządzenia. Firma POGODNA.NET nie ponosi odpowiedzialności za niepoprawną konfigurację urządzenia.

## KROK 1 – RESET USTAWIEŃ URZĄDZENIA

WAŻNE: Reset ustawień urządzenia spowoduje przywrócenie ustawień fabrycznych, (wcześniejsza konfiguracja urządzenia zostanie bezpowrotnie usunięta).

**1.** Aby zresetować urządzenie należy po włączeniu routera przytrzymać przez ok. 8sek przycisk DEFAULT znajdujący się na odwrocie panelu. Router zrestartuje się a wszystkie ustawienia powróca do ustawień roboczych (przycisk przedstawia poniższa grafika).

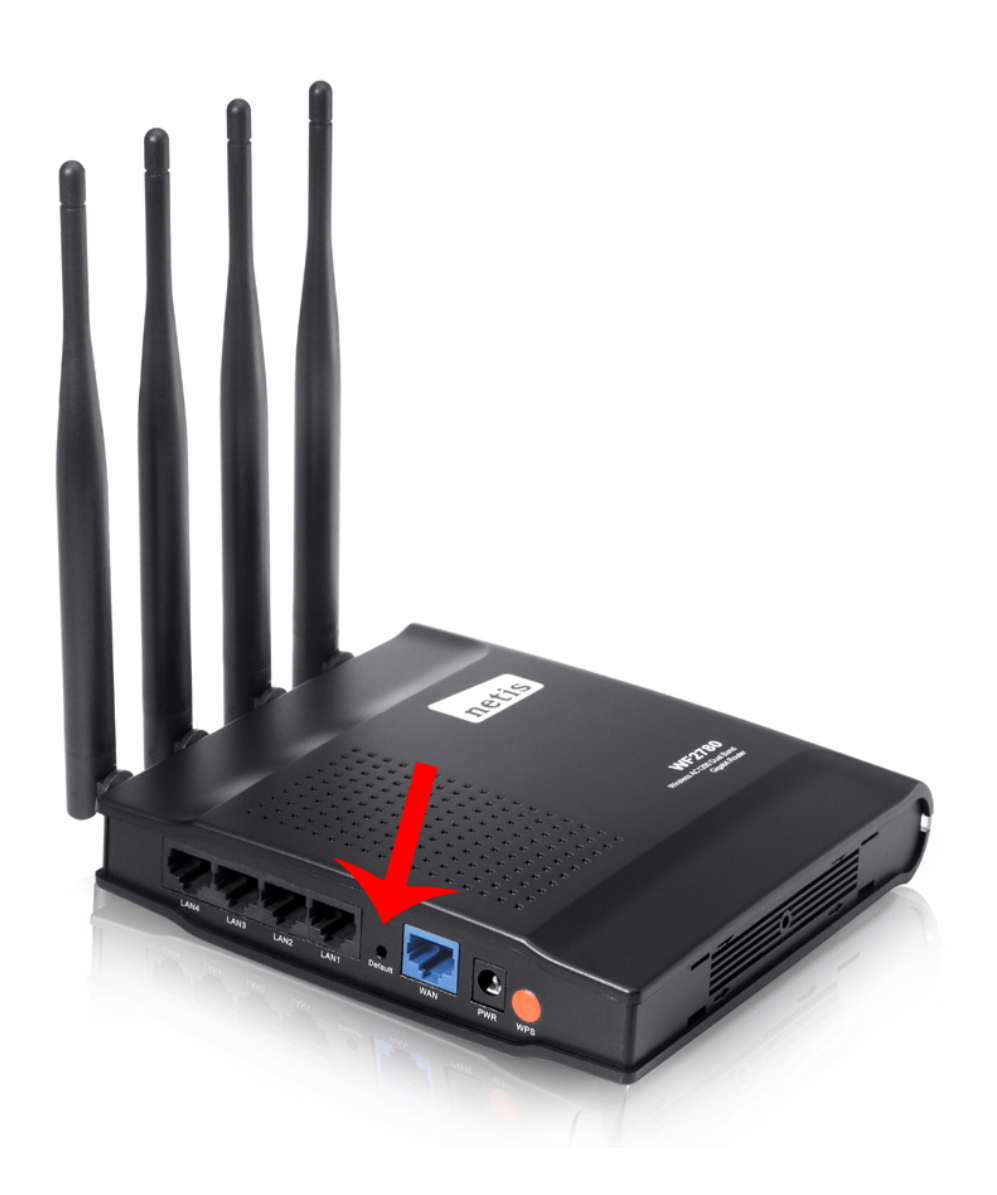

**2.** Oznaką udanego resetu routera będzie chwilowe zapalenie się wszystkich diód.

#### KROK 2 – PODŁĄCZENIE URZĄDZENIA DO KOMPUTERA

- 1. Podłącz urządzenie do komputera przy użyciu kabla LAN.
- **2.** Wepnij kabel LAN do jednego z czterech portów LAN routera oznaczonych numerami od 1 do 4. Drugi koniec kabla wepnij do portu LAN swojego komputera.

#### KROK 3 – KONFIGURACJA URZĄDZENIA

 Aby zalogować się na urządzenie, należy otworzyć okno przeglądarki internetowej, a następnie w pasku adresu wpisać adres IP: 192.168.1.1. Po kliknięciu na klawiaturze przycisku *Enter* w oknie przeglądarki pojawi się Ekran konfiguracyjny routera (przedstawia je poniższa grafika).

| Quick Setup     Internet Connection Type <ul> <li>Dynamic IP</li> <li>Static IP</li> <li>PPPoE</li> <li>Other</li> </ul> MAC Clone:     Vireless Setup     2.4G SSID:     Security:   Disable   Enable   Password:   Please enter 8-63 characters.)   5G SSID:   Security:   Disable   Enable                                                                                                    | netis    | Select Language   Advanced                   |
|----------------------------------------------------------------------------------------------------|----------|----------------------------------------------|
| Internet Connection Type   Dynamic IP   MAC Clone:     MAC Clone:     Vireless Setup     2.4G SSID:     Security:   Disable   Password:   Please enter 8-63 characters.)   Security:   Disable   Security:   Disable   Enable   Security:   Disable   Enable   Security:   Disable   Enable   Disable                                                                                                    |          | Quick Setup                                  |
| Image: Dynamic IP Static IP PPPoE Other     Image: Dynamic IP Static IP PPPoE Other     Image: Dynamic IP Static IP PPPoE Other     Image: Dynamic IP Static IP PPPoE Other     Image: Dynamic IP Static IP PPPoE Other     Image: Dynamic IP MAC Clone : Image: Dynamic IP     Image: Dynamic IP MAC Clone :     Image: Dynamic IP MAC Clone :     Image: Dynamic IP MAC Clone :     Image: Dynamic IP MAC Clone :     Image: Dynamic IP MAC Clone :     Image: Dynamic IP MAC Clone :     Image: Dynamic IP MAC Clone :     Image: Dynamic IP MAC Clone :     Image: Dynamic IP MAC Clone :     Image: Dynamic IP MAC Clone :     Image: Dynamic IP MAC Clone :     Image: Dynamic IP Mac Clone :     Image: Dynamic IP Mac Clone :     Image: Dynamic IP Mac Clone :     Image: Dynamic IP Mac Clone :     Image: Dynamic IP Mac Clone :     Image: Dynamic IP Mac Clone :     Image: Dynamic IP Mac Clone :     Image: Dynamic IP Mac Clone :     Image: Dynamic IP Mac Clone :     Image: Dynamic IP Mac Clone : |          | Internet Connection Type                     |
| MAC Clone :     Wireless Setup     2.4G SSID :     Security:     Disable     Password:   (Please enter 8-63 characters.)     5G SSID :     Security:   Disable   Enable     Security:   Disable   Enable                                                                                                    | internet | Dynamic IP     Static IP     PPPoE     Other |
| Wireless Setup     2.4G SSID:     Security:     Disable     Password:     (Please enter 8-63 characters.)     5G SSID:     Security:     Disable     Enable                                                                                                    |          | MAC Clone :                                  |
| 2.4G SSID :         Security :       Disable         Password :       (Please enter 8-63 characters.)         5G SSID :       Security :         Security :       Disable                                                                                                    |          | Wireless Setup                               |
| Wireless       Security :       Disable       Enable         Password :       (Please enter 8-63 characters.)       (Please enter 8-63 characters.)         5G SSID :                                                                                                    |          | 2.4G SSID :                                  |
| Password :       (Please enter 8-63 characters.)         5G SSID :                                                                                                    | Wireless | Security : O Disable       Enable            |
| 5G SSID :       Security :       O Disable       Enable                                                                                                    |          | Password : (Please enter 8-63 characters.)   |
| Security : O Disable    Enable                                                                                                    |          | 5G SSID :                                    |
|                                                                                                    |          | Security : O Disable                         |
| Password : (Please enter 8-63 characters.)                                                                                                    |          | Password : (Please enter 8-63 characters.)   |
| Save                                                                                                    |          | Save                                         |

2. W polu wyboru *Select language* wybieramy *polski* 

| netis    | Select Language 🔻                            |
|----------|----------------------------------------------|
|          | Quick Setup                                  |
|          | Internet Connection Type                     |
| internet | Dynamic IP     Static IP     PPPoE     Other |
|          | MAC Clone :                                  |
|          | Wireless Setup                               |
|          | 2.4G SSID :                                  |
| Wireless | Security : O Disable                         |
|          | Password : (Please enter 8-63 characters.)   |
|          | 5G SSID :                                    |
|          | Security : O Disable                         |
|          | Password : (Please enter 8-63 characters.)   |
|          | Save                                         |

 Następnie w sekcji Typ połączenia z Internetem wybieramy PPPoE oraz wpisujemy Nazwę użytkownika i hasło (nazwa użytkownika oraz hasło podane są w Umowie).

| netis                           | Pols                           | ki 🔻                          | Advanced |
|---------------------------------|--------------------------------|-------------------------------|----------|
|                                 | Szybkie                        | e Ustawienia                  |          |
|                                 | Typ Połączenia z Intern        | etem                          |          |
| internet                        | Dynamiczny IP S                | tatyczny adres IP 💿 PPPoE     | Inne     |
|                                 | Nazwa użytkownika :<br>Hasło : | aanonimowy                    |          |
|                                 | Ustawienia Sieci Bezpr         | zewodowej                     |          |
| Wireless                        | Bezpieczeństwo :               | Wyłączony     Włączony        |          |
|                                 | Hasło :                        | (Wprowadź od 8 do 63 znaków.) |          |
|                                 | 5G SSID :                      |                               |          |
|                                 | Bezpieczeństwo :               | Wyłączony     Włączony        |          |
|                                 | Hasło :                        | (Wprowadź od 8 do 63 znaków.) |          |
|                                 |                                | Zapisz                        |          |
| tp://www.netis-systems.com   E- | mail:support@netis-systems.com |                               |          |

- 4. W sekcji Ustawienia sieci bezprzewodowej wpisujemy kolejno:
  - w polu 2.4G SSID: pogodna.net\_prv\_xxxx\_2ghz (nazwa sieci z dokumentu Parametry konfiguracji routera)
  - w polu *Hasło:* hasło z dokumentu Parametry konfiguracji routera
  - w polu *5G SSID: pogodna.net\_prv\_xxxx\_5ghz* (nazwa sieci z dokumentu Parametry konfiguracji routera)
  - w polu *Hasło:* hasło z dokumentu Parametry konfiguracji routera

a następnie wybieramy przycisk Zapisz.

| Szybkie Ustawienia                                        |  |
|-----------------------------------------------------------|--|
| The Delanastic electron data                              |  |
| iyp Połączenia z internetem                               |  |
| Dynamiczny IP      Statyczny adres IP      PPPoE     Inne |  |
| Nazwa użytkownika : aanonimowy                            |  |
|                                                           |  |
| Ustawienia Sieci Bezprzewodowej                           |  |
| 2.4G SSID : pogodna.net_prv_xxx_2ghz                      |  |
| Wireless Bezpieczeństwo : O Wyłączony O Włączony          |  |
| Hasło : (Wprowadź od 8 do 63 znaków.)                     |  |
| 5G SSID : pogodna.net_prv_xxx_5ghz                        |  |
| Bezpieczeństwo : 🔘 Wyłączony 💿 Włączony                   |  |
| Hasło : (Wprowadź od 8 do 63 znaków.)                     |  |
| Zapisz                                                    |  |

5. Ostatnim krokiem jest ustawienie hasła logowania do routera. W tym celu wybieramy przycisk Advanced, a następnie po lewej stronie z menu Narzędzia Systemowe, a następnie Hasło. W polu Nazwa użytkownika wpisujemy admin oraz w polach Nowe hasło i Potwierdż nowe hasło wpisujemy hasło z dokumentu Parametry konfiguracji routera oraz zatwierdzamy przyciskiem Zapisz.

| netis    | Polski • Advanced                                       | Ł |
|----------|---------------------------------------------------------|---|
|          | Szybkie Ustawienia                                      |   |
|          | Typ Połączenia z Internetem                             |   |
| internet | Dynamiczny IP     Statyczny adres IP     PPPoE     Inne |   |
|          | Nazwa użytkownika : aanonimowy                          |   |
|          | Hasto :                                                 |   |
|          | Ustawienia Sieci Bezprzewodowej                         |   |
|          | 2.4G SSID : pogodna.net_prv_xxx_2ghz                    |   |
| Wireless | Bezpieczeństwo : 🔘 Wyłączony 💿 Włączony                 |   |
|          | Hasło : (Wprowadź od 8 do 63 znaków.)                   |   |
|          | 5G SSID: pogodna.net_prv_xxx_5ghz                       |   |
|          | Bezpieczeństwo : 🔘 Wyłączony 💿 Włączony                 |   |
|          | Hasło : (Wprowadź od 8 do 63 znaków.)                   |   |
|          | Zapisz                                                  |   |

|                                                                                                    | Hasło                     |        |                                 | V2.1.401 |
|----------------------------------------------------------------------------------------------------|---------------------------|--------|---------------------------------|----------|
|                                                                                                    | Nazwa użytkownika :       |        |                                 |          |
| Status                                                                                                    | Aktualne hasło :          |        | 0                               |          |
| Sieć                                                                                                    | Nowa nazwa użytkownika :  | admin  | (Wprowadźznaków: a-z A-Z 0-9 )  |          |
| Konfiguracja WiFi 2.4G                                                                                                    | Nova nazira azyatovnika : | aunin  | (11)101101221010110122,712,00.7 |          |
| Konfiguracja WiFi 5G                                                                                                    | Nowe hasto :              | •••••  | (0)                             |          |
| Przepustowości                                                                                                    | Potwierdź nowe hasło :    |        | $\bigcirc$                      |          |
| Przekierowania                                                                                                    |                           | Zapisz |                                 |          |
| Kontrola dostępu                                                                                                    |                           |        |                                 | _        |
| Dynamiczny DNS                                                                                                    |                           |        |                                 |          |
| Zaawansowane                                                                                                    |                           |        |                                 |          |
| Narzodzia systemowo                                                                                                    |                           |        |                                 |          |
| Huizçuziu systemowe                                                                                                    |                           |        |                                 |          |
| Aktualizacia                                                                                                    |                           |        |                                 |          |
| <ul> <li>Aktualizacja</li> <li>Kopia zap. i odtw.</li> </ul>                                                                                                    |                           |        |                                 |          |
| <ul> <li>Aktualizacja</li> <li>Kopia zap. i odtw.</li> <li>Diagnostyki</li> </ul>                                                                                                    |                           |        |                                 |          |
| <ul> <li>Aktualizacja</li> <li>Kopia zap. i odtw.</li> <li>Diagnostyki</li> <li>Zdalne zarządzanie</li> </ul>                                                                                                    |                           |        |                                 |          |
| <ul> <li>Aktualizacja</li> <li>Kopia zap. i odtw.</li> <li>Diagnostyki</li> <li>Zdalne zarządzanie</li> <li>Ustawienia czasu</li> </ul>                                                                                                    |                           |        |                                 |          |
| <ul> <li>Aktualizacja</li> <li>Kopia zap. i odtw.</li> <li>Diagnostyki</li> <li>Zdalne zarządzanie</li> <li>Ustawienia czasu</li> <li>Hasło</li> </ul>                                                                                                    |                           |        |                                 |          |
| <ul> <li>Aktualizacja</li> <li>Kopia zap. i odtw.</li> <li>Diagnostyki</li> <li>Zdalne zarządzanie</li> <li>Ustawienia czasu</li> <li>Hasło</li> <li>Statystyka</li> </ul>                                                                                   |                           |        |                                 |          |
| <ul> <li>Aktualizacja</li> <li>Kopia zap. i odtw.</li> <li>Diagnostyki</li> <li>Zdalne zarządzanie</li> <li>Ustawienia czasu</li> <li>Hasio</li> <li>Stałystyka</li> <li>Dziennik systemu</li> </ul>                                                         |                           |        |                                 |          |
| Aktualizacja     Kopia zap. i odtw.     Diagnostyki     Zdalne zarządzanie     Ustawienia czasu     Hasio     Statystyka     Dziennik systemu     Uruchom ponownie                                                                                           |                           |        |                                 |          |
| <ul> <li>Aktualizacja</li> <li>Kopia zap. i odtw.</li> <li>Diagnostyki</li> <li>Zdalne zarządzanie</li> <li>Ustawienia czasu</li> <li>Hasło</li> <li>Stałystyka</li> <li>Dziennik systemu</li> <li>Uruchom ponownie</li> <li>Ustawienia fabryczne</li> </ul> |                           |        |                                 |          |

### KROK 5 – PODŁĄCZENIE URZĄDZENIA

**1.** Przewód LAN pochodzący z sieci **POGODNA.NET** (najczęściej prowadzący od gniazdka abonenckiego) podłącz do routera. Czynność tą wykonaj przy użyciu patchcorda LAN.

#### WAŻNE! Pamiętaj, aby podłączyć przewód do niebieskiego portu WAN

2. Teraz możesz połączyć się z routerem bezprzewodowo lub przy użyciu przewodu LAN i cieszyć się dostępem do Internetu. Pamiętaj jednak, że przy połączeniu bezprzewodowym musisz wybrać sieć o nazwie, którą ustaliłeś podczas konfiguracji i podać to samo hasło, które zostało wprowadzone przy konfiguracji urządzenia.